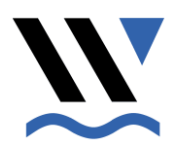

Handleiding Data-Entryprogramma Fondsenbeheer Waterbouw B.V.

# Inhoudsopgave

| 1. | VOO                                                                  | RDAT U HET PROGRAMMA GAAT GEBRUIKEN                                                                                                    |        |
|----|----------------------------------------------------------------------|----------------------------------------------------------------------------------------------------|--------|
|    | 1.1.<br>1.2.                                                         | Inleiding<br>Handleidingen                                                                                                    | 3<br>3 |
| 2. | OPST                                                                 | TARTEN VAN HET PROGRAMMA                                                                                                    | 4      |
|    | 2.1.<br>2.2.<br>2.3.<br>2.4.<br>2.5.                                 | Opstarten<br>Firewall<br>Inloggen<br>Wachtwoord vergeten<br>Wachtwoord en E-mailadres wijzigen                                                                                                    |        |
| 3. | INST                                                                 | ELLEN PROGRAMMAGEGEVENS                                                                                                    | 6      |
|    | 3.1.<br>3.2.                                                         | Algemene gegevens<br>Pad voor Backup                                                                                                    | 6<br>6 |
| 4. | WER                                                                  | KNEMERSGEGEVENS ONDERHOUDEN                                                                                                    | 7      |
|    | 4.1.<br>4.2.<br>4.3.<br>4.4.                                         | Hoofdscherm Werknemers registratie<br>Invoeren<br>Wijzigen<br>Verwijderen                                                                                                    |        |
| 5. | PREN                                                                 | MIEPERCENTAGES OPVRAGEN                                                                                                    | 9      |
| 6. | <b>OPG</b>                                                           | AVE BEWERKEN                                                                                                    |        |
|    | 6.1.<br>6.2.<br>6.3.<br>6.4.<br>6.5.<br>6.6.<br>6.7.<br>6.8.<br>6.9. | Overzicht van alle opgaven<br>Kopiëren van een opgave en optioneel importeren van werknemersgegevens<br>Bewerken van een geselecteerde opgave<br>Overzicht van de opgave<br>Verschillen zoeken<br>Geleidegegevens<br>Werknemersgegevens<br>Beëindiging Dienstverband bij een werknemer<br>Loonperiode- en Loongegevens bij een Werknemer |        |
| 7. | EXPO                                                                 | DRTEREN VAN EEN OPGAVE                                                                                                    |        |
| 8. | BACI                                                                 | KUP MAKEN EN TERUGZETTEN VAN GEGEVENS                                                                                                    |        |
|    | 8.1.<br>8.2.<br>8.3.                                                 | Backup maken<br>Terugzetten backup<br>De-installeren van de internetversie van het Data-entryprogramma                                                                                                    |        |

| Versie | Datum         | Opmerkingen                                                                                                    |
|--------|---------------|----------------------------------------------------------------------------------------------------|
| 1.0    | 02-02-2004    | Eerste versie                                                                                                    |
| 1.1    | 28-10-2004    | <ol> <li>indien van toepassing gegevens Bedrijfstak eigen regelingen<br/>(BTER) vullen, incl. premiepercentages en premies</li> <li>Loopgroopen volgeng het niguwe functionserveteem;</li> </ol> |
|        |               | <ol> <li>Loongroepen volgens net meuwe functiewaarderingssysteem;</li> <li>Overzicht van de opgave</li> </ol>                                                                                    |
| 1.2    | 01-01-2008    | <ol> <li>Rekeningnummer toegevoegd aan de Werknemersgegevens;</li> <li>Kopiëren van een opgave.</li> </ol>                                                                                       |
| 2.0    | 01-05-2010    | Internetversie van het programma                                                                                                    |
| 2.1    | oktober 2013  | IBAN vervangt het oude rekeningnummer                                                                                                    |
| 2.2    | januari 2015  | Parttime percentage                                                                                                    |
| 2.3    | augustus 2016 | Actualiseren                                                                                                    |

# 1. Voordat u het programma gaat gebruiken

### 1.1. Inleiding

Met het data-entryprogramma kunt u de loongegevens van uw medewerkers voor het Vakantiefonds en de Bedrijfstak eigen regelingen (BTER) elektronisch aanleveren bij Fondsenbeheer Waterbouw B.V.

Dit document beschrijft de werking van het programma. Mocht dit document geen antwoord geven op uw vragen, dan kunt u altijd contact met ons opnemen:

- > Website: www.sfwaterbouw.nl
- Fondsenbeheer Waterbouw B.V.
   Afd. Pensioenadministratie, Telefoonnummer: 070-3171710.

### 1.2. Handleidingen

Ga naar de website van Fondsenbeheer Waterbouw: <u>www.sfwaterbouw.nl</u> Klik op "*Werkgevers*" en in de linkerkolom van het volgende scherm op "*Universele Invoer Module (UIM)*".

Op deze pagina vindt alle benodigde documentatie om het programma te installeren en er mee te kunnen werken:

| Installatiehandleiding |              |
|------------------------|--------------|
| Gebruikershandleiding  | dit document |
| Autorisatieformulier   | zie 2.3      |

# 2. Opstarten van het programma

## 2.1. Opstarten

U kunt het programma starten door via de [**Start**] knop van Windows en het Programmamenu naar de programmafolder "SFWaterbouw" te gaan en daarna op "WG" te drukken of via een icoontje op uw bureaublad.

#### 2.2. Firewall

Als op uw computer een firewall is geactiveerd dan kan het voorkomen dat vanuit de firewall een signalering wordt gegeven dat het data-entryprogramma het Internet wil benaderen.

### 2.3. Inloggen

Om te garanderen dat men in een centrale omgeving alleen met de gegevens van de juiste werkgever kan werken is er een inlogprocedure. Via een <u>Autorisatieformulier</u> kunt u voor een werknemer toegang tot het programma aanvragen of in laten trekken. <u>Vergeet dit laatste niet</u>, omdat mensen anders gebruik kunnen blijven maken van het programma, ook als zij bijvoorbeeld ergens anders zijn gaan werken! Na het Opstarten verschijnt het inlogscherm.

Alleen na het intoetsen van de juiste combinatie van <u>Werkgeversnummer</u>, <u>Gebruikersnaam</u> en <u>Wachtwoord</u> krijgt u toegang tot het programma.

| 💀 Data-entryprogramma voor de Unive | rsele Invoermodul                     | le voor werkgever 12345                                          |                                                                      |  |
|-------------------------------------|---------------------------------------|------------------------------------------------------------------|----------------------------------------------------------------------|--|
| Systeem Opgave Gegevens Accountge   | gevens Inloggen                       | Versiedatum: 01-01-2010                                          |                                                                      |  |
| Werkgevers                          | inlogscherm<br>Inloggen D             | Pata-entryprogramma SFWaterh                                     |                                                                      |  |
|                                     | Werk geversnummer                     | 12345 TEST Werk never Data-entrumrogram                          | ma voor de LIIM                                                      |  |
|                                     | Gebruikersnaam                        | testwerk nemer                                                   | Naam vergeten                                                        |  |
|                                     | Westweet                              |                                                                  |                                                                      |  |
|                                     | Wachtwoord                            | Imp         Imp           Inte         U bent successol ingelogd | Wachtwoord vergeten<br>Werkgeversnummer en<br>Gebruikersnaam gevuld? |  |
|                                     | E-mail adres in uw<br>Accountgegevens | hvandong                                                         |                                                                      |  |
|                                     |                                       |                                                                  | Stoppen                                                              |  |
|                                     |                                       |                                                                  |                                                                      |  |
|                                     |                                       |                                                                  |                                                                      |  |
|                                     |                                       |                                                                  |                                                                      |  |
|                                     |                                       |                                                                  |                                                                      |  |
|                                     |                                       |                                                                  |                                                                      |  |
|                                     |                                       |                                                                  |                                                                      |  |

#### 2.4. Wachtwoord vergeten

Als u het wachtwoord bent vergeten kunt u na het intoetsen van een juiste combinatie van Werkgeversnummer en Gebruikersnaam de knop [Wachtwoord vergeten] gebruiken.

Hierna wordt het bijbehorende wachtwoord naar het E-mailadres in uw accountgegevens gestuurd. U hoeft hiervoor dus geen contact op te nemen met Fondsenbeheer Waterbouw, wel moet het <u>E-mailadres</u> in uw accountgegevens zijn gevuld.

## 2.5. Wachtwoord en E-mailadres wijzigen

U kunt uw wachtwoord en E-mailadres wijzigen via de menukeuze "Accountgegevens" en daarna "Accountgegevens gebruiker".

- Wachtwoord moet ter controle 2x worden opgegeven.
- E-mailadres moet worden gevuld met een geldig adres.
   Dit E-mailadres wordt door Fondsenbeheer Waterbouw gebruikt voor het versturen van informatie naar gebruikers van het Data-entryprogramma en wordt ook gebruikt bij "Wachtwoord vergeten", zie bij 2.4

Druk daarna op [Opslaan] om de wijzigingen te bevestigen, anders op [Annuleren]

| commBeBeaching-        | gebruiker                                                             | <u>a</u> |
|------------------------|-----------------------------------------------------------------------|----------|
| Accountgeg             | jevens Gebruiker                                                      |          |
| Werkgever<br>Gebruiker | 12345 TEST-Werkgever Data-entryprogramma voor de UIM<br>testwerknemer |          |
| Wachtwoord             | Bevestig Wachtwoord                                                   |          |
| Email                  | hvandongen@sfwaterbouw.nl                                             | 7        |
| Autorisatie            | 0                                                                     |          |
| Wijzigingsdatum        | 27/11/2009                                                            |          |
| Wijzigingstijd         | 14:36:12                                                              |          |
| Gewijzigd door:        | supervis                                                              |          |
| Vet gedrukte rub       | rieken zijn verplicht                                                 |          |
|                        |                                                                       |          |
|                        |                                                                       |          |
|                        |                                                                       |          |
|                        |                                                                       |          |

# 3. Instellen programmagegevens

#### 3.1. Algemene gegevens

Kies menu "Gegevens" en klik op "Instellingen".

| (nummer waaronder de werkgever<br>NIET het aansluitnummer!) Bedrijfsnaam TEST-Werkgever Data-entyprogramma voor de UIN<br>Straatnaam Test-Straat<br>Huisnummer 1 Toevoeging<br>Postcode 1234AB<br>Voorplaats Test-Plaats<br>Land<br>Valuta EUR Telefoon 070-1234567<br>Pad voor Backup<br>(afsluiten met<br>backslash \\ Reference werkgevers gegevens intrengt, moet u voor iedere werkgever een APARTE map opgeven,<br>biv. stwaterbouw_12301 en stwaterbouw_45001.                                                                                                    | (nummer waaronder de werkgever<br>bekend is hij Straatmaam TeST.Werkgever Data-entryprogramma voor de UIt<br>Straatmaam Test:Straat<br>Huisnummer Test:Straat<br>Huisnummer Test:Straat<br>Huisnummer Test:Straat<br>Woonplaats Test:Plaats<br>Land<br>Valuta ELR Telefoon 070-1234567<br>Pad voor Backup<br>(afaluiten met<br>backslash \}<br>Korken voor meerdere werkgevers gegevens bij dit werkgeversnummer veiliggesteld<br>Als u voor meerdere werkgevers gegevens bij dit werkgevers van de andere werkgever overschreven!                                                                                                    | Werkgeversnummer                           | 12345                                                                | Contactpersoon                                                                                  | Test-Contacpersoon                                                                                                    |  |
|----------------------------------------------------------------------------------------------------|----------------------------------------------------------------------------------------------------|--------------------------------------------|----------------------------------------------------------------------|-------------------------------------------------------------------------------------------------|----------------------------------------------------------------------------------------------------|--|
| Nie Lines aanstukriumen;       Bedrijfsnaam       TEST-Werkgever Data-entyprogramma voor de UIN         Straatnaam       Test-Straat         Huisnummer       1       Toevoeging         Postcode       1234AB         Woonplaats       Test-Plaats         Land                                                                                                    | Nie Linke aaristurkumiet)       Bedrijfsnaam       TEST-Werkgever Data-entyprogramma voor de UIN         Straatnaam       Test-Straat         Huisnummer       Toevoeging         Postcode       1234AB         Woonplaats       Test-Plaats         Land       Land         Valuta       EUR       Telefoon         070:1234567       In deze Map worden de gegevens bij dit werkgeversnummer veiliggesteld         Alsu voor meerder werkgevers gegevens inbrengt, meet u voor iedere werkgever een APARTE map opgeven, bijv, stwaterbouw_12301 en stwaterbouw_45601.         Geetti u voor alle werkgevers dezelfder map op dan worden de gegevens van de andere werkgever overschrevenl | nummer waaronder d<br>bekend is bij SFWate | le werkgever<br>rbouw, dus                                           |                                                                                                 |                                                                                                    |  |
| Valuta     EUR     C:\SFWbackup_12345\<br>In deze Map worden de gegevens inbrengt, moet u voor iedere werkgever een APARTE map opgeven,<br>biskisash     C:\SFWbackup_12345\<br>In deze Map worden de gegevens inbrengt, moet u voor iedere werkgever een APARTE map opgeven,<br>biskisash                                                                                                    | Straatnaam       Test-Straat         Huisnummer       Toevoeging         Postcode       1234AB         Woonplaats       Test-Plaats         Land       Land         Valuta       EUR       Telefoon         070-1234567       In deze Map worden de gegevens bij dit werkgeversnummer veiliggesteld         Assu voor meerder werkgevers bij dit werkgeversnummer veiliggesteld         Assu voor meerder werkgevers gegevens bij dit worden de gegevens van de andere werkgever overschreven!                                                                                                    | NET net aansiuitnum                        | imerij                                                               | Bedrijfsnaam                                                                                    | TEST-Werkgever Data-entryprogramma voor de UIM                                                                                                    |  |
| Huisnummer       Toevoeging         Postcode       1234AB         Woonplaats       Test-Plaats         Land       Image: C.\SFWbackup_1234567         Pad voor Backup       C.\SFWbackup_12345\         In deze Map worden de gegevens bij dit werkgeversnummer veiliggesteld         Alsu voor meerdere werkgevers gegevens inbrengt, moet u voor iedere werkgever een APARTE map opgeven, bijv, stwatebouw_12301 en stwatebouw_12301 en stwatebouw_12301                                                                                                    | Huisnummer       Toevoeging         Postcode       1234AB         Woonplaats       TestPlaats         Land       Land         Valuta       EUR       Telefoon         070-1234567       C:\SFWbackup_12345\.         In deze Map worden de gegevens bij dit werkgeversnummer veiliggesteld         As u voor meerder werkgevers gegevens inbrengt, meet u voor iedere werkgever een APARTE map opgeven, bijv, strwaterbouw_12301 en strwaterbouw_45601.         Geeft u voor alle werkgevers dezelfde map op dan worden de gegevens van de andere werkgever overschreven!                                                                                                    |                                            |                                                                      | Straatnaam                                                                                      | Test-Straat                                                                                                    |  |
| Postcode     1234AB       Woonplaats     Test-Plaats       Land     Land       Valuta     EUR     Telefoon       070-1234567     O70-1234567                                                                                                    | Postcode       1234AB         Woonplaats       Test-Plaats         Land       Land         Valuta       EUR       Telefoon         070-1234567       C\SFWbackup_12345\.         In deze Map worden de gegevens bij dit werkgeversnummer veiliggesteld         Askusterhouw, 12301 en stwaterbouw, 45601.         Geeft u voor alle werkgevers dezelfde map op dan worden de gegevens van de andere werkgever overschreven!                                                                                                    |                                            |                                                                      | Huisnummer                                                                                      | 1 Toevoeging                                                                                                    |  |
| Valuta EUR Telefon 070-1234567 Pad voor Backup (afsluiten met backslash \\ In deze Map worden de gegevens bij dit werkgeversnummer veiliggesteld Als u voor meerdere werkgevers gegevens inbrengt, moet u voor iedere werkgever een APARTE map opgeven, bijv, stwaterbouw, 12301 en stwaterbouw, 12301 en stwaterbou | Woonplaats       Test-Plaats         Land       Land         Valuta       EUR       Telefoon       070-1234567         Pad voor Backup<br>(afsluiten met<br>backslash \)       C.\SFWbackup_12345\       In deze Map worden de gegevens bij dit werkgeversnummer veiliggesteld<br>Als u voor meerdere werkgevers gegevens inbrengt, moet u voor iedere werkgever een APARTE map opgeven,<br>bijv. stwaterbouw, 12301 en stwaterbouw, 45601.<br>Geeft u voor alle werkgevers dezelfde map op dan worden de gegevens van de andere werkgever overschreven!                                                                                                    |                                            |                                                                      | Postcode                                                                                        | 1234AB                                                                                                    |  |
| Valuta EUR Telefoon 070-1234567 Pad voor Backup (afsluiten met backslash \) C:\SFW/backup_12345 In deze Map worden de gegevens bij dit werkgeversnummer veiliggesteld Als u voor meerdere werkgevers gegevens inbrengt, moet u voor iedere werkgever een APARTE map opgeven, bijv, stwaterbouw, 12301 en stwaterbouw, 45601.                                                                                                    | Valuta       EUR       Telefoon       070-1234567         Pad voor Backup<br>(afsluiten met<br>backslash \)       C.\SFWbackup_12345\       In deze Map worden de gegevens bij dit werkgeversnummer veiliggesteld<br>Als u voor meerdere werkgevers gegevens inbrengt, moet u voor iedere werkgever een APARTE map opgeven,<br>bijv. stwaterbouw, 12301 en stwaterbouw, 45601.<br>Geeft u voor alle werkgevers dezelfde map op dan worden de gegevens van de andere werkgever overschreven!                                                                                                    |                                            |                                                                      | Woonplaats                                                                                      | Test-Plaats                                                                                                    |  |
| Valuta EUR Telefoon 070-1234567 Pad voor Backup<br>(afsluiten met<br>backslash \) C:\SFWbackup_12345\<br>In deze Map worden de gegevens bij dit werkgeversnummer veiliggesteld<br>Als u voor meerdere werkgevers gegevens inbrengt, moet u voor iedere werkgever een APARTE map opgeven,<br>bijv, stwaterbouw, 12301 en stwaterbouw, 45601.                                                                                                    | Valuta     EUR     Telefoon     070-1234567       Pad voor Backup<br>(afsluiten met<br>backslash \)     C.\SPWbackup_12345\<br>In deze Map worden de gegevens bij dit werkgeversnummer veiliggesteld<br>Als u voor meerdere werkgevers gegevens inbrengt, moet u voor iedere werkgever een APARTE map opgeven,<br>bijv. stwaterbouw, 12301 en stwaterbouw, 45601.<br>Geeft u voor alle werkgevers dezelfde map op dan worden de gegevens van de andere werkgever overschreven!                                                                                                    |                                            |                                                                      | Land                                                                                            |                                                                                                    |  |
| Pad voor Backup       C:\SFWbackup_12345\         (alsluiten met<br>backslash \)       In deze Map worden de gegevens bij dit werkgeversnummer veiliggesteld         Als u voor meerdere werkgevers gegevens inbrengt, moet u voor iedere werkgever een APARTE map opgeven,<br>bijv. stwaterbouw_12301 en stwaterbouw_45601.                                                                                                    | Pad voor Backup<br>(afsluiten met<br>backslash \)       C.\SFW/backup_12345\         In deze Map worden de gegevens bij dit werkgeversnummer veiliggesteld<br>Als u voor meerdere werkgevers gegevens inbrengt, moet u voor iedere werkgever een APARTE map opgeven,<br>bijv. stwaterbouw, 12301 en stwaterbouw, 45601.<br>Geeft u voor alle werkgevers dezelfde map op dan worden de gegevens van de andere werkgever overschreven!                                                                                                    | /aluta                                     | EUR                                                                  | Telefoon                                                                                        | 070-1234567                                                                                                    |  |
| Pad voor Backup       C:\SFWbackup_12345\         (afsluiten met<br>backslash \)       In deze Map worden de gegevens bij dit werkgeversnummer veiliggesteld         Als u voor meerdere werkgevers gegevens inbrengt, moet u voor iedere werkgever een APARTE map opgeven,<br>bijv, stwaterbouw, 12301 en stwaterbouw, 43501.                                                                                                    | Pad voor Backup       C:\SFW/backup_12345\         (afsluiten met<br>backslash \)       In deze Map worden de gegevens bij dit werkgeversnummer veiliggesteld         Als u voor meerdere werkgevers gegevens inbrengt, moet u voor iedere werkgever een APARTE map opgeven,<br>bijv, stwaterbouw, 12301 en stwaterbouw, 45601.         Geeft u voor alle werkgevers dezelfde map op dan worden de gegevens van de andere werkgever overschreven!                                                                                                    |                                            |                                                                      |                                                                                                 |                                                                                                    |  |
| (afsluiten met<br>backslash \)<br>Als u voor meerdere werkgevers bij dit werkgeversnummer veiliggesteld<br>Als u voor meerdere werkgevers gegevens inbrengt, moet u voor iedere werkgever een APARTE map opgeven,<br>bijv. sfwaterbouw_12301 en sfwaterbouw_45601.                                                                                                    | (afstuitern met<br>backslash \)       In deze Map worden de gegevens bij dit werkgeversnummer veiliggesteld         Als u voor meerdere werkgevers gegevens inbrengt, moet u voor iedere werkgever een APARTE map opgeven,<br>bijv, stwaterbouw, 12301 en stwaterbouw, 45601.         Geeft u voor alle werkgevers dezelfde map op dan worden de gegevens van de andere werkgever overschreven!                                                                                                    | <sup>p</sup> ad voor Backup                | C:\SFWbacku                                                          | up_12345\                                                                                       |                                                                                                    |  |
| Geeft u voor alle werkgevers dezelfde map op dan worden de gegevens van de andere werkgever overschreven!                                                                                                    |                                                                                                    | (afsluiten met<br>backslash \)             | In deze Map<br>Als u voor mee<br>bijv. sfwaterbou<br>Geeft u voor al | worden de gegever<br>rdere werkgevers gegev<br>uw_12301 en sfwaterbo<br>lle werkgevers dezelfde | is bij dit werkgeversnummer veiliggesteld<br>ens inbrengt, moet u voor iedere werkgever een APARTE map opgeven,<br>w. 45601.<br>map op dan worden de gegevens van de andere werkgever overschreven! |  |
|                                                                                                    |                                                                                                    |                                            |                                                                      |                                                                                                 |                                                                                                    |  |

Hier dient u de Contactpersoon voor het programma te vullen. De overige werkgeversgegevens komen uit de systemen van Fondsenbeheer Waterbouw en worden hier automatisch gevuld.

### 3.2. Pad voor Backup

Dit is de locatie van uw <u>Backupbestanden</u> als u gebruik maakt van de functies Backup maken (zie 8.1) en Terugzetten backup (zie 8.2)

# **Waarschuwing:**

Deze locatie geldt voor <u>alle</u> medewerkers die gebruik maken van het programma bij de betreffende werkgever. Voor die werkgever worden alle gegevens dus veiliggesteld naar en teruggezet vanuit die locatie!

Druk op de knop [Opslaan] om uw wijzigingen in dit scherm te bewaren. Met de knop [Annuleren] verlaat u dit programma zonder dat de wijzigingen worden bewaard.

# 4. Werknemersgegevens onderhouden

Voor een Werknemer kunnen <u>alleen</u> opgavegegevens worden ingebracht als deze voorkomt in de Werknemersgegevens. Deze gegevens worden overgenomen in een opgave en kunnen daarna worden aangevuld met de loongegevens.

Kies menu "Gegevens" en klik op "Werknemers", waarna het onderstaande scherm verschijnt.

#### 4.1. Hoofdscherm Werknemers registratie

| alg_bewe<br>Werkne | rken_werkneme<br>mers registi | er<br>ratie |             |            |    |    | 8 |         |
|--------------------|-------------------------------|-------------|-------------|------------|----|----|---|---------|
| BSN/sofinr         | Geboorte datum                | Voorletters | Naam        | Plaatsnaam | 1. | ĺ. |   |         |
| ¢222222222         | 15/01/1981                    | B           | Testvrouw   | Testdorp   |    |    |   |         |
|                    |                               |             |             |            |    |    |   |         |
|                    |                               |             |             |            |    |    |   |         |
|                    |                               |             |             |            |    |    |   |         |
|                    |                               |             |             |            |    |    |   |         |
|                    |                               |             |             |            |    |    |   |         |
|                    |                               |             |             |            |    |    |   |         |
|                    |                               |             |             |            |    |    |   |         |
|                    |                               |             |             |            |    |    |   |         |
|                    |                               |             |             |            |    |    |   |         |
|                    |                               |             |             |            |    |    |   |         |
|                    |                               |             |             |            |    |    |   |         |
|                    |                               |             |             |            |    |    |   |         |
|                    |                               |             |             |            |    |    |   |         |
|                    |                               |             |             |            |    |    |   |         |
| Invoeren           | n <u>W</u> ijzig              | en 🛛        | ⊻erwijderen |            |    |    |   | Stoppen |
|                    |                               |             |             |            |    |    |   |         |

In dit scherm worden de reeds ingevoerde werknemers getoond. De volgende functies zijn hier beschikbaar:

- [Invoeren] Nieuwe werknemer toevoegen
- [Wijzigen] Geselecteerde werknemer wijzigen
- [Verwijderen] Geselecteerde werknemer verwijderen

#### 4.2. Invoeren

| pebootedatum 16/02/1982     pestachtsnaam Testpersoon     roorletters T     roorletters T     roorletters <th>SN 7 sorinummer</th> <th>22222222</th> <th>straatnaam</th> <th>Testdorp</th> <th></th>                                                                                                    | SN 7 sorinummer      | 22222222           | straatnaam            | Testdorp           |  |
|----------------------------------------------------------------------------------------------------|----------------------|--------------------|-----------------------|--------------------|--|
| restpersoon       Testpersoon       postcode       2222B8         roorletters       T       woonplaats       Testdorp         roorvoegsels       Iand       Iand       Iand         arther geslachtsmaan       datum in_dienst       01/01/2002         arther voorvoegsels       datum wit dienst       Iand         reslacht       Man       rekeningnummer (iban)       NL07ABNA0472573764         nurgerlijke staat       Gehuwd       bic (optioneel)       Iand                                                                                                    | eboortedatum         | 16/02/1982         | huisnummer            | 22 toevoeging B    |  |
| T       woonplaats       Testdorp         roorvoegsels       Iand       Iand         rather geslachtsnaam       datum in_dienst       01/01/2002         rather voorvoegsels       datum uit dienst       Iand         reslacht       Man       rekeningnummer (iban)       NL07ABNA0472573764         regeflijke staat       Gehuwd       bic (optioneel)       Image light staat                                                                                                    | eslachtsnaam         | Testpersoon        | postcode              | 2222BB             |  |
| ioorvoegsels Iand    Iand  Iand Iand | oorletters           | T                  | woonplaats            | Testdorp           |  |
| wartner geslachtsnaam datum in_dienst 01/01/2002   wartner voorvoegsels datum uit dienst imageslacht   wartner voorvoegsels rekeningnummer (iban) NL07ABNA0472573764   wurgerlijke staat Gehuwd bic (optioneel)                                                                                                    | oorvoegsels          |                    | land                  |                    |  |
| wartner voorvoegsels datum uit dienst   geslacht Man   murgerlijke staat Gehuwd   Gehuwd bic (optioneel)                                                                                                    | artner geslachtsnaam |                    | datum in_dienst       | 01/01/2002         |  |
| yeslacht Man rekeningnummer (iban) NL07ABNA0472573764<br>murgerlijke staat Gehuwd w bic (optioneel)<br>Yet gedrukte rubrieken zijn verplicht                                                                                                    | artner voorvoegsels  |                    | datum uit dienst      |                    |  |
| urgerlijke staat Gehuwd                                                                                                    | eslachl              | Man                | rekeningnummer (iban) | NL07ABNA0472573764 |  |
| 'et gedrukte rubrieken zijn verplicht                                                                                                    | urgerlijke staat     | Gehuwd             | bic (optioneel)       |                    |  |
|                                                                                                    | 'et gedrukte rubrie  | ken zijn verplicht |                       |                    |  |

Druk op [Invoeren] op een nieuwe werknemer toe te voegen.

Druk op [Opslaan] om uw invoer te bewaren. Met de knop [Annuleren] keert u terug naar het hoofdscherm, zonder dat eventuele wijzigingen worden bewaard.

# Rekeningnummer is verplicht voor nieuwe werknemers.

Dit voorkomt dat het rekeningnummer via een aparte procedure door Fondsenbeheer Waterbouw moet worden opgevraagd, wat tot vertraging bij uitbetaling aan de werknemer kan leiden!

# 4.3. Wijzigen

Druk op [Wijzigen] om de gegevens van de werknemer waar u in het hoofdscherm op staat te wijzigen. Deze dialoog is identiek aan die van het invoeren van een werknemer.

# 4.4. Verwijderen

Druk op [Verwijderen] om de werknemer waar u in het hoofdscherm op staat te verwijderen. Na het drukken op deze knop wordt bevestiging gevraagd. Na verwijdering kunt u voor de betreffende werknemer geen opgavegegevens meer inbrengen. Voor deze werknemer ingebrachte opgavegegevens worden niet verwijderd.

# 5. Premiepercentages opvragen

De premiepercentages voor de Bedrijfstak eigen regelingen (BTER) worden door Fondsenbeheer Waterbouw geactualiseerd en kunnen hier worden geraadpleegd.

Via het menu "Gegevens" en "Opvragen percentages" verschijnt het onderstaande scherm.

U kunt bladeren door de BTER-regelingen, waarbij steeds de bijbehorende premiepercentages zichtbaar worden gemaakt.

| Premi | e                                            |       |                  |            |  | e |
|-------|----------------------------------------------|-------|------------------|------------|--|---|
| Opvr  | agen Percentages                             |       |                  |            |  |   |
| Fonds | Omschrijving                                 | Perce | ntage Geldig van | Geldig t/m |  |   |
| 200   | Bedrijfstak pensioenfonds regulier verplicht | 3.000 | 01/01/2009       | 21/12/2009 |  |   |
| 300   |                                              | 9.000 | 01/01/2008       | 31/12/2008 |  |   |
| 400   | Prepensioen / Spaarpensioen viijwillig       | 9.000 | 02/01/2006       | 31/12/2006 |  |   |
| 430   | Overgangsregeling verglight                  | 9.000 | 15/08/2005       | 01/01/2006 |  |   |
| 440   | Overgangsregeling vijikillig                 | 9.000 | 20/06/2005       | 14/08/2005 |  |   |
| 470   | Bispaarregeling                              | 9.000 | 01/01/2005       | 19/06/2005 |  |   |
| 500   |                                              | 9.000 | 01/01/2004       | 31/12/2004 |  |   |
| 600   | Opleidingsfonds Waterbouw                    | 7.000 | 01/01/2002       | 31/12/2003 |  |   |
| 700   | VUT Waterbouw verplicht                      |       |                  |            |  |   |
| 800   | VUT Waterbouw vrijwillig                     |       |                  |            |  |   |
| 900   | Aanvullingsregelingen Waterbouw              |       |                  |            |  |   |
| 1000  | VUT UTA Waterbouw                            |       |                  |            |  |   |
|       |                                              |       |                  |            |  |   |
|       |                                              |       |                  |            |  |   |
|       |                                              |       |                  |            |  |   |
|       |                                              |       |                  |            |  |   |
|       |                                              |       |                  |            |  |   |
|       |                                              |       |                  |            |  |   |
|       |                                              |       |                  |            |  |   |
|       |                                              |       |                  |            |  |   |
|       |                                              |       |                  |            |  |   |
|       |                                              |       |                  |            |  |   |

# 6. Opgave bewerken

## 6.1. Overzicht van alle opgaven

Kies het menu "Opgave" en klik op "Opgave bewerken en exporteren".

In dit scherm ziet u alle opgaven die zijn aangemaakt. Als er nog geen opgaven zijn wordt er automatisch een eerste, lege opgave aangelegd.

**Let op** dat u eerst Werknemers invoert (zie bij 4) voordat u voor deze werknemers opgavegegevens gaat inbrengen!

| ogave s   | cherm      |            |               |              |             |           |              |   |
|-----------|------------|------------|---------------|--------------|-------------|-----------|--------------|---|
| olgnummer | Van datum  | T/M datum  | Datum aanmaak | Datum Export | #Werknemers | Opmerking | Status       | 1 |
| 1         | 01/01/2009 | 28/01/2009 | 27/11/2009    | 27/11/2009   | 2           |           | Geexporteerd |   |
| 2         | 01/01/1901 | 01/01/1901 | 27/11/2009    |              | 0           |           | In Bewerking |   |
|           |            |            |               |              |             |           |              |   |
|           |            |            |               |              |             |           |              |   |
|           |            |            |               |              |             |           |              |   |
|           |            |            |               |              |             |           |              |   |
|           |            |            |               |              |             |           |              |   |
|           |            |            |               |              |             |           |              |   |
|           |            |            |               |              |             |           |              |   |
|           |            |            |               |              |             |           |              |   |
|           |            |            |               |              |             |           |              |   |
|           |            |            |               |              |             |           |              |   |
|           |            |            |               |              |             |           |              |   |
|           |            |            |               |              |             |           |              |   |
|           |            |            |               |              |             |           |              |   |

- [Bewerk] Bewerken van de geselecteerde opgave  $\rightarrow$  zie bij 6.3
- [Export Opgave] Exporteer de huidige opgave → zie bij 7
- [Nota bekijken] Geeft een "Nota-overzicht" van de opgave, incl. het aan Fondsenbeheer Waterbouw verschuldigde totaalbedrag. Deze gegevens kunnen eventueel worden geprint.

[Kopieer vorige opgave]

<u>Alleen</u> als er voor een opgave nog geen gegevens zijn ingebracht kunnen de gegevens van de vorige opgave worden gekopieerd.

## 6.2. Kopiëren van een opgave en optioneel importeren van werknemersgegevens

#### 6.2.1. Kopiëren van een opgave

Deze optie kopieert een opgave, voorzien van een nieuwe opgaveperiode, naar een opgave voor de volgende periode.

#### Let op:

- Hierdoor wordt de gehele vorige opgave gekopieerd, met de door u opgegeven periode. <u>Dit kan per opgave maximaal 1 keer</u> en <u>alleen</u> zolang er voor die nieuwe opgave nog geen gegevens zijn ingebracht. Het kopiëren zelf kan **niet** ongedaan worden gemaakt. Als bijv. de periode fout is, moet deze voor de gehele opgave handmatig worden aangepast! Na het kopiëren kan de opgave direct worden bewerkt en kunnen de **wijzigingen** ten opzichte van de vorige opgave worden doorgevoerd, zoals nieuwe en vervallen werknemers, afwijkende loonperiode en gewijzigde loongegevens.
   De NAW-gegevens, dienstverband en rekeningnummer worden hierbij
- De NAW-gegevens, dienstverband en rekeninghummer worden meroff overgenomen uit de Werknemersgegevens. Zorg er dus voor dat deze gegevens actueel zijn <u>vóórdat</u> de opgave wordt gekopieerd, zie bij 4.

U dient de periode voor de nieuwe opgave op te geven in onderstaand scherm. Standaard wordt voor de naar de nieuwe periode te kopiëren opgave als datum-van 1 dag na de einddatum van de vorige opgave aangeboden. Deze datum kan door u worden gewijzigd, daarna vult u de juiste datum-tm.

De opgegeven periode wordt in de nieuwe opgave overgenomen als opgaveperiode in de Geleidegegevens en als Loonperiode bij de Werknemers.

| 🖳 Data-entrypro | ogramma voor de Universele Invoermodule voor werkgever 12345                                                                                                    |                            |
|-----------------|----------------------------------------------------------------------------------------------------|----------------------------|
| Periode en Impo | rt opvragen                                                                                                    | - 8                        |
| Vul hier d      | de periode van de nieuwe opgave                                                                                                    |                            |
| datum-van       | 29/01/2009 Standaard wordt als datum-van 1 dag na datum-trn van de vorige periode<br>aangeboden en in principe kan die worden aangebourden.                                |                            |
| datum-tm        |                                                                                                    |                            |
|                 | Vul altijd een geldige periode in om het scherm te kunnen verlaten.<br>Voordat de opgave daadwerkelijk wordt gekopieerd wordt u<br>toch eerst nog om bevestiging gevraagd! |                            |
| Wilt u een (    | CSV-importbestand verwerken (zie de gebruikershandleiding) ?                                                                                                    |                            |
|                 |                                                                                                    |                            |
|                 |                                                                                                    |                            |
|                 |                                                                                                    |                            |
|                 |                                                                                                    |                            |
|                 |                                                                                                    |                            |
|                 |                                                                                                    |                            |
|                 |                                                                                                    |                            |
|                 |                                                                                                    |                            |
|                 |                                                                                                    |                            |
|                 |                                                                                                    |                            |
|                 |                                                                                                    |                            |
|                 |                                                                                                    |                            |
|                 |                                                                                                    |                            |
|                 | Start ve                                                                                                    | rwerking <u>A</u> nnuleren |
|                 |                                                                                                    |                            |

# 6.2.2. Importeren van werknemersgegevens

Nadat een opgave is gekopieerd kunnen eventueel nog de Loongegevens van werknemers worden gewijzigd via een importbestand. Dit kan veel werk schelen als de loongegevens anders zijn dan die van de vorige, gekopieerde opgave en u heeft deze gegevens in een spreadsheet staan.

Als u deze optie <u>niet</u> uit wilt voeren, laat dan het vinkje bij het selectievakje onder de rubriek "datum-tm" uitstaan en druk gelijk op [Start verwerking], anders moet u dit vinkje aanzetten, waarna u de locatie van het importbestand op moet geven. U kunt hierbij eventueel zoeken naar het importbestand met de knop [Zoek...]

| periode van de nieuwe opgave                                                                                                    |                                                                                                    |
|----------------------------------------------------------------------------------------------------|----------------------------------------------------------------------------------------------------|
| 29/01/2009 Standaard wordt als datum-van 1 dag na datum-tm van de vorige periode<br>aangeboden en in principe kan die worden aangehouden.                                                                                                    |                                                                                                    |
| 00/00/0000<br>(ul altijd een geldige periode in om het scherm te kunnen verlaten.<br>foordat de opgave daadwerkelijk wordt gekopieerd wordt u<br>och eerst nog om bevestiging gevraagd!                                                                                                    |                                                                                                    |
| Aimportbestand verwerken (zie de gebruikershandleiding) ?<br>⊇<br>stie van het bestand?                                                                                                    | $\sim$                                                                                                    |
| Druk op de Bladerknop ==>                                                                                                    | Zoek                                                                                                    |
| a het bestand moeten worden gescheiden door een PLINTKOMMA en het decimale scheidingsteken moet een PLINT zijn                                                                                                    |                                                                                                    |
| File bestalts indecen volden gescheiden door een in offertroemines en nei declinate scheidungsteken hilder een in offer allte<br>Er van de rubrieken moet zijn: Sofinummer, SV-dagen, SV-loon, Premieloon. Voorbeeld: 111222333 ; 21 ; 1234.56 ; 1122.33<br>vens het aantal dagen bij het Premieloon en beiden gelden voor alle Fondsen waar de werknemer aan meedoet. |                                                                                                    |
| Er van de rubrieken moet zijn: Sofinummer, SV-dagen, SV-doon, Premieloon. Voorbeeld: 111222333 ; 21 ; 1234.56 ; 1122.33<br>vens het aantal dagen bij het Premieloon en beiden gelden voor alle Fondsen waar de werknemer aan meedoet.                                                                                                    |                                                                                                    |
| DE van de ru                                                                                                    | d moeten worden gescheiden door een PUNTI KUMMA en het decimale scheidingsteken moet een PUNT zijn!<br>ibrieken moet zijn: Sofinummer, SV-dagen, SV-loon, Premieloon. Voorbeeld: 111222333 ; 21 ; 1234.56 ; 1122.33<br>ital dagen bij het Premieloon en beiden gelden voor alle Fondsen waar de werknemer aan meedoet. |

Het importbestand moet aan een aantal eisen voldoen

- Het importbestand mag geen andere gegevens bevatten en ook geen kopregel, maar alleen de hieronder beschreven rubrieken.
- De rubrieken in het importbestand scheiden door een <u>Puntkomma</u> Het decimale scheidingsteken is een <u>Punt</u>
- De volgorde van de rubrieken in het bestand moet zijn:
  - 1. Sofinummer (op dit nummer wordt gezocht in de opgave);
  - 2. SV-dagen;
  - 3. SV-loon;
  - 4. Premieloon.

Opmerkingen:

SV-dagen is tevens het aantal dagen bij het Premieloon van een BTER-regeling; Beiden worden overgebracht naar alle BTER-regelingen die in de opgave zijn gevuld.

• <u>Totalen worden niet bijgewerkt</u>, omdat er waarschijnlijk toch nog handmatige aanpassingen aan de opgave moeten worden doorgevoerd.

Voorbeeld van een regel voor een werknemer uit het importbestand:

### 111222333;21;1234.56;1122.33

| Verklaring: |              |
|-------------|--------------|
| 111222333   | = sofinummer |
| 21          | = sv-dagen   |
| 1234.56     | = sv-loon    |
| 1122.33     | = premieloon |

Als voor deze werknemer nu 3 fondsen zijn gevuld in de gekopieerde opgave dan wordt bij deze 3 fondsen dagen gevuld met 21 en premieloon met 1122.33.

Nadat op [Start verwerking] is gedrukt wordt nog bevestiging gevraagd. Na bevestiging wordt eerst de opgave gekopieerd. Daarna wordt - als daarvoor is gekozen - het importbestand verwerkt. De opgave is daarna klaar voor verdere bewerking.

### 6.3. Bewerken van een geselecteerde opgave

Door het drukken op de knop [Bewerken] vanuit het opgave hoofdscherm (zie 6.1) komt u in het volgende scherm.

Door op het Tabblad [**Geleidegegevens**] te klikken gaat u naar de Geleidegegevens (zie 6.6) Als die gegevens zijn ingebracht klikt u op het Tabblad [**Werknemers**] en gaat u naar de Werknemersgegevens (zie 4)

| 5 15              |                |                |               |                         |            |                   |             |        |          | ~ |
|-------------------|----------------|----------------|---------------|-------------------------|------------|-------------------|-------------|--------|----------|---|
| olgnr opgave      | 4 Periode: van | 11/04/2016 t/m | 30/04/2016    | Totalen van de          | Aantal     | <sup>1</sup> Loon | SV          | 100.00 | Dagen SV |   |
| Verkgever 999     | 01 ICHTING FON | ISENBEHEER WAT | ERBOUW TBV SI | Werknemersgegevens      | Rechtdagen | 0 Rech            | twaarde     | 0.00   |          |   |
| 👿 Geleidegegeven: | s 🎎 Werkner    | ners           |               |                         |            |                   |             |        |          |   |
| Algemeen          |                |                |               | Fonds                   | Tot. loon  | Tot. dagen        | Tot. aantal |        |          |   |
| Opgavejaar        | 0              | Periode van    | 11/04/2016    | BPF-verpl               | 100.00     | 1                 | 1           |        |          |   |
| Periodenummer     | 0              | Periode t/m    | 30/04/2016    | BPF-vrijw               | 0.00       | 0                 | 0           |        |          |   |
| Valutacode E      | UR             | Opm opgave     |               | PRP/SPP-verp            | 0.00       | 0                 | 0           |        |          |   |
|                   |                |                |               | PRP/SPP-vrijw           | 0.00       | 0                 | 0           |        |          |   |
| Totalen SV        |                | Totalen VF     |               | Overg-verpl             | 100.00     | 10                | 0           |        |          |   |
| Loon sv           | 100.00         | Rechtdagen     | 10 !!         | Overg-vnjw<br>Opleiding | 0.00       | 0                 | 0           |        |          |   |
| Dagen sv          | 1              | Rechtwaarde    | 100.00 !!     | opiolarig               | 0.00       |                   | U U         |        |          |   |
| Aantal deelnemers | 1              | Adm. kosten    | 3.00          |                         |            |                   |             |        |          |   |
|                   |                |                |               |                         |            |                   |             |        |          |   |
|                   |                |                |               |                         |            |                   |             |        |          |   |
|                   |                |                |               |                         |            |                   |             |        |          |   |
|                   |                |                |               |                         |            |                   |             |        |          |   |
|                   |                |                |               |                         |            |                   |             |        |          |   |
|                   |                |                |               |                         |            |                   |             |        |          |   |
|                   |                |                |               |                         |            |                   |             |        |          |   |
|                   |                |                |               |                         |            |                   |             |        |          |   |
|                   |                |                |               |                         |            |                   |             |        |          |   |

#### 6.4. Overzicht van de opgave

Via de knop [**Overzicht**] krijgt u een overzicht van alle tot dan toe ingebrachte gegevens bij een opgave, incl. alle werknemersgegevens en de geleidegegevens. Naast de geleidegegevens worden hierbij de totalen van de tot dan toe ingebrachte werknemersgegevens getoond. Al deze gegevens kunnen ook worden geprint.

## 6.5. Verschillen zoeken

Eventuele verschillen tussen de geleidegegevens en de werknemersgegevens worden onderaan het overzicht van de opgave in een afwijkende kleur zichtbaar gemaakt.

### 6.6. Geleidegegevens

Als u klikt op het Tabblad [Geleidegegevens] ziet u de totalen van de opgavegegevens.

Via de knop [Wijzigen] kunt u de geleidegegevens vullen of wijzigen.

Geleidegegevens worden gebruikt om na te gaan of uw opgave volledig in ingevoerd. Controletotalen worden ingebracht voor het Vakantiefonds en/of de Bedrijfstak eigen regelingen (BTER) waar uw bedrijf aan deelneemt, waarbij per BTER-regeling gelijk de verschuldigde **premie** zichtbaar wordt gemaakt.

Let op: "Tot. aantal" is het aantal werknemers per einde (ultimo) opgaveperiode! Als bijv. een werknemer "ergens" in de opgaveperiode van bpf-verplicht naar bpf-vrijwillig gaat, dan moet deze werknemer maar <u>1 keer</u> worden geteld, in dit geval bij bpf-vrijwillig!

<u>Rechts bovenin</u> staan de totalen van de ingevoerde Werknemersgegevens. Deze worden automatisch bijgewerkt tijdens het bijwerken van de gegevens op werknemersniveau.

<u>Rode uitroeptekens</u> achter een veld geven aan dat deze totalen niet kloppen met de bijbehorende totalen van de ingevoerde gegevens van de werknemers in de opgave die rechts bovenin staan.

Via de knop [**Overzicht**] kunt u ook snel naar eventuele verschillen zoeken, zie bij 6.5

| olgnr opgave      | 4 Periode: van | 11/04/2016 t/m | 30/04/2016    | Totalen van de                   | Aantal     | 1 Loon    | SV         | 100.00 | Dagen SV | ~ |
|-------------------|----------------|----------------|---------------|----------------------------------|------------|-----------|------------|--------|----------|---|
| /erkgever 999     | 01 ICHTING FON | ISENBEHEER WAT | ERBOUW TBV SI | ingevoerde<br>Werknemersgegevens | Rechtdagen | 0 Rech    | twaarde    | 0.00   |          |   |
| Geleidegegeven    | s 🎎 Werkner    | ners           |               |                                  |            |           |            |        |          |   |
| Algemeen          |                |                |               | Fonds                            | Tot loop   | Tot dagen | Tot aantal |        |          |   |
| Opgaveiaar        | 0              | Periode van    | 11/04/2016    | BPF-verpl                        | 100.00     | 1         | 1          |        |          |   |
| Periodenummer     | 0              | Periode t/m    | 30/04/2016    | BPF-vrijw                        | 0.00       | 0         | 0          |        |          |   |
| Valutacode E      | UR             | Opm opgave     |               | PRP/SPP-verp                     | 0.00       | 0         | 0          |        |          |   |
|                   |                |                |               | PRP/SPP-vrijw                    | 0.00       | 0         | 0          |        |          |   |
| Totalen SV        |                | Totalen VF     |               | Overg-verpl                      | 0.00       | 0         | 0          |        |          |   |
| Loon sv           | 100.00         | Rechtdagen     | 10 !!         | Overg-vnjw                       | 100.00     | 10        | 1          |        |          |   |
| Dagen sv          | 1              | Rechtwaarde    | 100.00 !!     | opielding                        | 0.00       | U         | U          |        |          |   |
| Aantal deelnemers | 1              | Adm. kosten    | 3.00          |                                  |            |           |            |        |          |   |
|                   |                |                |               |                                  |            |           |            |        |          |   |
|                   |                |                |               |                                  |            |           |            |        |          |   |
|                   |                |                |               |                                  |            |           |            |        |          |   |
|                   |                |                |               |                                  |            |           |            |        |          |   |
|                   |                |                |               |                                  |            |           |            |        |          |   |
|                   |                |                |               |                                  |            |           |            |        |          |   |
|                   |                |                |               |                                  |            |           |            |        |          |   |
|                   |                |                |               |                                  |            |           |            |        |          |   |
|                   |                |                |               |                                  |            |           |            |        |          |   |

Een opgave kan pas worden geëxporteerd als er geen verschillen meer zijn tussen boevengenoemde totalen en er voor minimaal 1 werknemer gegevens zijn ingebracht.

## 6.7. Werknemersgegevens

Via het Tabblad [Werknemers] komt u in de eigenlijke opgave.

Er zijn voor een werknemer in een opgave 2 niveaus van gegevens:

- 1. Werknemers, zie hieronder;
- 2. Loonperiode- en Loongegevens bij een Werknemer, zie bij 6.9.

Werknemers staan in het bovenste gedeelte van het scherm en via de knoppen aan de rechterzijde kunt u de volgende functies uitvoeren.

| [Invoeren]            | Werknemer aan de opgave toevoegen<br>Let op dit kan alleen als die werknemer voorkomt in de<br>Werknemersgegevens (zie bij 4) |
|-----------------------|----------------------------------------------------------------------------------------------------|
| [Verwijderen]         | Werknemer (en diens loonperioden en –gegevens) verwijderen<br>(alleen uit deze opgave)                                        |
| [Beëindig dienstverb] | Dienstverband bij de Werknemer beëindigen, zie bij 6.8                                                                        |

| Ignr opgave 4<br>erkgever 99901<br>Celeidegegevens<br>SN/sofnummer naam<br>111222333<br>Z22233444 Test22 | Periode: van 11/04/201<br>ICHTING FONSENBEHEE | 6 t/m 30/04/2016<br>R WATERBOUW TBV SI<br>straatnaam<br>Teststraat<br>Test2Straat | Totalen van de<br>ingevoerde<br>Werknemersgegevens<br>woonplaats<br>Testdop<br>test2Dop | Aantal<br>Rechtdagen<br>ingang dienstverband<br>01/02/2003 | Loon SV     Rechtwaarde     einde dienstverband | 0.00 Dagen SV 0<br>0.00 Werknemers |                         |
|----------------------------------------------------------------------------------------------------|-----------------------------------------------|-----------------------------------------------------------------------------------|-----------------------------------------------------------------------------------------|------------------------------------------------------------|-------------------------------------------------|------------------------------------|-------------------------|
| ekgever 99901<br>Geleidegegevens<br>SN/sofnummer naam<br>11222333 [Test<br>222333444 Test22              | 1CHTING FONSENBEHEE                           | R WATERBOUW TBV SI<br>straatnaam<br>Teststraat<br>Test2Straat                     | woonplaats<br>Testdorp<br>test2Dorp                                                     | Rechtdagen<br>ingang dienstverband<br>01/02/2003           | Rechtwaarde     einde dienstverband             | 0.00<br>Werknemers                 |                         |
| Geleidegegevens     SN/sofinummer naam     111222333  Test     222333444 Test22                          | Structure Werknemers                          | straatnaam<br>Teststraat<br>Test2Straat                                           | woonplaats<br>Testdorp<br>test2Dorp                                                     | ingang dienstverband<br>01/02/2003                         | einde dienstverband                             | Werknemers                         |                         |
| SN/sofinummer naam<br>111222333 [Test<br>222333444 Test22                                                | 2                                             | straatnaam<br>Teststraat<br>Test2Straat                                           | woonplaats<br>Testdorp<br>test2Dorp                                                     | ingang dienstverband<br>01/02/2003                         | einde dienstverband                             | Werknemers                         |                         |
| 111222333 [Test<br>222333444 Test22                                                                      | 2                                             | Teststraat<br>Test2Straat                                                         | Testdorp<br>test2Dorp                                                                   | 01/02/2003                                                 |                                                 |                                    |                         |
| 222333444 Test22                                                                                         | 2                                             | Test2Straat                                                                       | test2Dorp                                                                               | - · · · · · · · · · · ·                                    |                                                 |                                    |                         |
|                                                                                                    |                                               |                                                                                   |                                                                                         | 04/04/2014                                                 |                                                 |                                    | Invoeren<br>/erwijderen |
|                                                                                                    |                                               |                                                                                   |                                                                                         |                                                            |                                                 | Beēindig                           | g dienstv               |
|                                                                                                    |                                               |                                                                                   |                                                                                         |                                                            |                                                 |                                    |                         |
|                                                                                                    |                                               |                                                                                   |                                                                                         |                                                            |                                                 |                                    |                         |
|                                                                                                    |                                               |                                                                                   |                                                                                         |                                                            |                                                 | 5                                  |                         |
| ordettere T                                                                                              |                                               | Straatnaam Teetetra                                                               | ət Buraeliik                                                                            | e staat 1                                                  | IRAN                                            |                                    |                         |
| ionvoersels                                                                                              |                                               | Huisnummer 1                                                                      | Partner v                                                                               | voorvoersels                                               | 127.14                                          |                                    |                         |
| slachtsnaam Te                                                                                           | est                                           | Postcode 1111Kk                                                                   | Partner o                                                                               | neslachtsnaam                                              | c                                               | Seboorte datum 01/01/1981          |                         |
| slacht M                                                                                                 |                                               | Woonplaats Testdor                                                                | p Land                                                                                  |                                                            |                                                 |                                    |                         |
| oonperiode                                                                                               |                                               |                                                                                   |                                                                                         |                                                            |                                                 |                                    |                         |
| lat_ingang_loonperiode                                                                                   | dat_einde_loonperiode                         | code_cao loongroe                                                                 | p beroep                                                                                |                                                            | oonperiodegege                                  | vens                               | nvoeren                 |
| 1/04/2016                                                                                                | 30/04/2016                                    | 0                                                                                 |                                                                                         | h                                                          | ii een Werkneme                                 | er 🗌                               | Wiizigen                |
|                                                                                                    |                                               |                                                                                   |                                                                                         | N                                                          | a Kopieren van een opgave is                    | bior monstel                       |                         |

Na [Invoeren] komt u op het volgende scherm en selecteert u een werknemer via het sofinummer. Daarna drukt u op [Opslaan]

| nvoeren Werkner                                                                     | ner                                                                  |            |          |                       |   |      |                     |                  |
|-------------------------------------------------------------------------------------|----------------------------------------------------------------------|------------|----------|-----------------------|---|------|---------------------|------------------|
| Invoeren we                                                                         | erknemer                                                             |            |          |                       |   |      |                     | Ŵ                |
| Selecteren werknen<br>BSN/sofinummer<br>(toets direct een sofi<br>de Knop om een we | ner<br>222222222 ><br>nummer in OF druk op<br>rknemer te selecteren) |            |          |                       |   |      |                     |                  |
| Details werknemer                                                                   | Т                                                                    | Straatnaam | Testdorp | Rurgelijke staat      | 2 | IBAN | NI 076BN60472573764 |                  |
| Voorvoegsels                                                                        |                                                                      | Huisnummer | 22 B     | Partner voorvoegsels  | - | 1001 | bic                 |                  |
| Geslachtsnaam                                                                       | Testpersoon                                                          | Postcode   | 2222BB   | Partner geslachtsnaam |   |      | Geboorte datum      | 16/02/1982       |
| Geslacht                                                                            | м                                                                    | Woonplaats | Testdorp | Land                  |   |      |                     |                  |
| Dienstverband<br>Datum ingang<br>Datum einde                                        | 01/01/2002                                                           |            |          |                       |   |      |                     |                  |
|                                                                                     |                                                                      |            |          |                       |   |      | <u>O</u> pslaan     | <u>Annuleren</u> |

# Let op:

Na het Invoeren van een werknemer bij de opgave wordt er automatisch een loonperiode aangelegd. Deze periode is gelijk aan de periode van de opgave zoals ingevoerd in de geleidegegevens. Daarna gaat u automatisch direct naar het scherm met de bijbehorende Loonperiode- en Loongegevens, zie bij 6.9

### 6.8. Beëindiging Dienstverband bij een werknemer

Het is belangrijk dat de **beëindiging** van het dienstverband aan Fondsenbeheer Waterbouw wordt doorgegeven, anders kan deze <u>niet</u> automatisch in onze systemen worden verwerkt!

Als u bij beëindiging van het dienstverband van de werknemer de rubriek [**datum uit dienst**] in de werknemersgegevens al heeft gevuld (zie bij 4), wordt de beëindiging automatisch overgenomen!

Als dat niet het geval is, kunt u de datum-einde hier vullen en wordt dit automatisch ook bijgewerkt in de bijbehorende Werknemersgegevens (zie bij 4)

| Details werknemer         BSN/sofinummer       2222222       Voorletters       T       Straatnaam       Testdop       Pather voorvoegels         Gesiachtsmaam       Testpersoon       Postcode       22228       IBAN NL07ABNA0472573764         Gesiacht       M       Woorplaate       Testdop       Geboortedatum       16/02/1982         Detmitverband       Datum einde                                  | Beëindig dienstverl | band       |                               |             |                        |                |                                                  | <b>e</b>   |
|----------------------------------------------------------------------------------------------------|---------------------|------------|-------------------------------|-------------|------------------------|----------------|--------------------------------------------------|------------|
| Details werkinemer         BSN/sofnummer       2222222         Voorvegzels       Huisnummer         Geslachtmaam       Testpersoon         Geslacht       M         Burgelijke staat       2         Dienstverband       Geboortedatum         Datum ringeng       01/01/2002         Datum einde                                                                                                    | Beeindigen o        | dienstverb | and werknen                   | ner         |                        |                |                                                  | Ŵ          |
| BSN/xofinummer       2222222       Voorketters       T       Straatnaam       Testdorp       Pather gestachtsnaam         Voorvoegsels       Gestachtsnaam       Testpersoon       Postcode       22228       IBAN NL07ABNA0472573764         Gestacht       M       Woonplaats       Testdorp       Geboortedatum       16/02/1982         Dienstverband       Datum rigang       01/01/2002       Datum einde | Details werknemer   |            |                               |             |                        |                |                                                  |            |
| Voorveegels<br>Geslachtunaam Testpersoon Postcode 22228B IBAN NL07ABNA0472573764<br>Geslacht M Woonplaats Testdorp Geboortedatun 16/02/1982<br>Burgelijke staat 2 Land<br>Dienstverband<br>Datum ingang 01/01/2002<br>Datum einde                                                                                                    | BSN/sofinummer      | 22222222   | Voorletters                   | T           | Straatnaam             | Testdorp       | Partner geslachtsnaam                            |            |
| Geslacht     M     Woonplaats     Testdop     Geboortedatum     16/02/1982       Burgelijke staat     2     Land     European     16/02/1982       Dienstverband     Detum ingang     01/01/2002     01/01/2002       Datum einde                                                                                                    |                     |            | Voorvoegsels<br>Geslachtsnaam | Testpersoon | Huisnummer<br>Postcode | 22 B<br>2222BB | Partner voorvoegsels<br>IBAN NI 07ABNA0472573764 |            |
| Burgelijke staat     2     Land         Dienstverband       Datum ingang     01/01/2002         Datum einde         Opslaan         Opslaan         Annuleren                                                                                                    |                     |            | Geslacht                      | м           | Woonplaats             | Testdorp       | Geboortedatum                                    | 16/02/1982 |
| Dienstverband<br>Datum ingang 01/01/2002<br>Datum einde                                                                                                    |                     |            | Burgelijke staat              | 2           | Land                   |                |                                                  |            |
| Detenstverband Datum ingang 01/01/2002 Datum einde                                                                                                    |                     |            |                               |             |                        |                |                                                  |            |
| Datum einde                                                                                                    | Dienstverband       |            |                               |             |                        |                |                                                  |            |
| Datum einde                                                                                                    | Datum ingang        | 01/01/2002 | 2                             |             |                        |                |                                                  |            |
| Opslaan Annuleren                                                                                                    | Datum einde         | e 🗌        |                               |             |                        |                |                                                  |            |
| Opslaan                                                                                                    |                     |            |                               |             |                        |                |                                                  |            |
| Opslaan Annuleren                                                                                                    |                     |            |                               |             |                        |                |                                                  |            |
| Opslaan Annuleren                                                                                                    |                     |            |                               |             |                        |                |                                                  |            |
| Opsiaan Annuleren                                                                                                    |                     |            |                               |             |                        |                |                                                  |            |
| Opslaan Annuleren                                                                                                    |                     |            |                               |             |                        |                |                                                  |            |
| Opslaan Annuleren                                                                                                    |                     |            |                               |             |                        |                |                                                  |            |
| Opsiaan Annuleren                                                                                                    |                     |            |                               |             |                        |                |                                                  |            |
| Opsiaan Annuleren                                                                                                    |                     |            |                               |             |                        |                |                                                  |            |
| Opslaan Annuleren                                                                                                    |                     |            |                               |             |                        |                |                                                  |            |
| eperadit fillinateret                                                                                                    |                     |            |                               |             |                        |                | Opslaan                                          | Annuleren  |

## 6.9. Loonperiode- en Loongegevens bij een Werknemer

Onder de Werknemers staan de bijbehorende Loonperioden bij een geselecteerde Werknemer.

| im_ingave_hoo              | ofdsche    | rm/IBAN      |             |            |           |                                         |                |                      |                                                                   |                                   |                       |                                 |
|----------------------------|------------|--------------|-------------|------------|-----------|-----------------------------------------|----------------|----------------------|-------------------------------------------------------------------|-----------------------------------|-----------------------|---------------------------------|
| Ingave op                  | gave       | scherm       |             |            |           |                                         |                |                      |                                                                   |                                   |                       | W                               |
| Volgnr opgave<br>Werkgever | 2<br>12301 | Periode: van | 01/02/2012  | t/m 29/03  | 2/2012    | Totalen van<br>ingevoerde<br>Werknemers | de<br>gegevens | Aantal<br>Rechtdagen | 3 Loon SV<br>11 Rechtwaarde                                       | 110.00<br>110.00                  | Dagen SV<br>Spaarloon | 1                               |
| 🔽 Geleidegeg               | evens      | 🎎 Werkne     | mers        |            |           |                                         |                |                      |                                                                   |                                   |                       |                                 |
| BSN/sofinummer             | naam       |              |             | straatnaam |           | woonplaats                              |                | ingang dienstve      | erband einde dienstverba                                          | nd                                | Werk                  | nemers                          |
| 111222333                  | naam       |              |             | straat     |           | dorrep                                  |                | 01/02/2003           |                                                                   |                                   | _                     |                                 |
| 555554444                  | Test       |              |             | Straat     |           | Plaatso                                 |                | 01/02/2003           |                                                                   |                                   |                       | Invoeren                        |
| 22222222                   | Testper    | soon         |             | Testdorp   |           | Testdorp                                |                | 01/01/2002           |                                                                   |                                   |                       | <u>V</u> erwijderen             |
|                            |            |              |             |            |           |                                         |                |                      |                                                                   |                                   | Beëin                 | dig dienstverb                  |
|                            |            |              |             |            |           |                                         |                |                      |                                                                   |                                   |                       |                                 |
| Voorletters                | T          |              |             | Straatnaam | Testdorp  |                                         | Burgelijke     | staat 2              | IBAN NLO                                                          | 17ABNA0472573                     | 764                   |                                 |
| Voorvoegsels               |            |              |             | Huisnummer | 22 B      |                                         | Partner v      | orvoegsels           |                                                                   | bic                               |                       |                                 |
| Geslachtsnaam              | Tes        | stpersoon    |             | Postcode   | 2222BB    |                                         | Partner g      | eslachtsnaam         |                                                                   | Geboorte                          | datum                 | 16/02/1982                      |
| Geslacht                   | м          |              |             | Woonplaats | Testdorp  |                                         | Land           |                      |                                                                   |                                   |                       |                                 |
| Loonperio                  | de         |              |             |            |           |                                         |                |                      |                                                                   | -                                 |                       |                                 |
| dat_ingang_loon            | periode    | dat_einde_   | loonperiode | code_cao   | loongroep | beroep                                  |                | /                    | Loonperiode                                                       | dedevens                          |                       | Invoeren                        |
| 01/02/2012                 |            | 29/02/201    | 2           | 1          |           |                                         |                |                      | bij een Werki<br>Na Kopieren van een o<br>'Wijzigen'' van toepass | nemer<br>pgave is hier mee<br>ing | estal                 | <u>W</u> ijzigen<br>⊻erwijderen |
| Overzicht                  | ٦          |              |             |            |           |                                         |                |                      | -                                                                 |                                   |                       |                                 |

Via de knoppen aan de rechterzijde kunt u hier de volgende functies uitvoeren.

[Invoeren] Loonperiode- en Loongegevens aan deze werknemer toevoegen.

[Wijzigen] Loonperiode- en Loongegevens van deze werknemer wijzigen.

[Verwijderen] Loonperiode- en Loongegevens van deze werknemer verwijderen.

# Let op:

 Gebruik [Invoeren] bij Loonperiodegegevens <u>alléén</u> om een additionele loonperiode aan te leggen, als er bijvoorbeeld voor een werknemer binnen eenzelfde opgaveperiode verschillende loongegevens van toepassing zijn. Na het Invoeren van een werknemer bij de opgave wordt er namelijk automatisch een loonperiode aangelegd, zie bij 6.7 (Invoeren Werknemer). <u>Na het kopiëren van een opgave</u> (zie 6.2) is hier meestal [Wijzigen] van toepassing! Loonperiode- en Loongegevens bij een Werknemer

| 3SN/sofinummer 111222333                           | Geslachtsnaam Test |                           |                       |                                                                        |
|----------------------------------------------------|--------------------|---------------------------|-----------------------|------------------------------------------------------------------------|
| Loonperiode<br>Datum ingang loonperiode 31/12/2012 | CAO code 0 1 :     | = CAO-Waterbouw, 3 = werk | zaam in Buitenland, 4 | 4 = Overig personeel, 5 = UTA-personeel                                |
| Datum einde loonperiode 31/01/2013                 | Loongroep          | Loon-SV                   | 0.00                  | Parttime percentage                                                    |
|                                                    | Beroep             | Dagen-SV                  | 0                     | Groter dan 0 en kleiner dan 100 indien Parttime<br>100 indien Fulltime |
| Loongegevens                                       |                    |                           |                       |                                                                        |
| Vakantierechten                                    | Omschrijving fonds | Loon                      | Dagen                 |                                                                        |
| Rechtdagen 0                                       | BPF-verpl          | 0.00                      | 0                     |                                                                        |
| Dagrechtwaarde 0.00                                | BPF-vrijw          | 0.00                      | 0                     |                                                                        |
| Tot. rechtwaarde 0.00                              | PRP/SPP-verpl      | 0.00                      | 0                     |                                                                        |
|                                                    | PRP/SPP-vrijw      | 0.00                      | 0                     |                                                                        |
|                                                    | Overg-verpl        | 0.00                      | 0                     |                                                                        |
|                                                    | Overg-vrijw        | 0.00                      | 0                     |                                                                        |
|                                                    | IP                 | 0.00                      | 0                     |                                                                        |
|                                                    | Opleiding          | 0.00                      | 0                     |                                                                        |
|                                                    | VUT-verpl          | 0.00                      | 0                     |                                                                        |
|                                                    | VUT-vrijw          | 0.00                      | 0                     |                                                                        |
|                                                    | ARW                | 0.00                      | 0                     |                                                                        |
|                                                    | VUT UTA            | 0.00                      | 0                     |                                                                        |
|                                                    |                    |                           |                       |                                                                        |
|                                                    |                    |                           |                       |                                                                        |

### Loonperiodegegevens

Naast de loonperiode kunnen hier de bijbehorende cao-code, loongroep, beroep, loon- en dagen-sv en het parttime percentage worden gevuld of gewijzigd en daaronder de loongegevens.

#### Loongegevens

Gegevens voor Vakantierechten en de Bedrijfstak eigen regelingen (BTER). kunnen hier worden ingebracht.

- [Opslaan] Gegevens opslaan en terugkeren naar het vorige scherm.
- [Annuleren] Gegevens niet opslaan en terugkeren naar het vorige scherm.

# 7. Exporteren van een opgave

Vanuit het Hoofdscherm (zie 6.1) drukt u op de knop [Export Opgave] om de opgave te verzenden naar Fondsenbeheer Waterbouw.

Vooraf worden nog enkele controles uitgevoerd, bijvoorbeeld of de totalen van de werknemersgegevens gelijk zijn aan de Geleidegegevens. Als alles klopt wordt bevestiging gevraagd om door te gaan.

| aldnummer | Van datum  | T A4 Jaban | Determined | Data Frank       | 48.7.4          | Operation          | Charles       | 1 |
|-----------|------------|------------|------------|------------------|-----------------|--------------------|---------------|---|
| 1         | 01/01/2009 | 28/01/2009 | 27/11/2009 | Datum Export     | #Werknemers     | Upmerking          | In Bewerking  |   |
|           |            |            |            |                  |                 |                    |               |   |
|           |            |            |            |                  |                 |                    |               |   |
|           |            |            |            |                  |                 |                    |               |   |
|           |            |            |            |                  |                 |                    |               |   |
|           |            |            |            |                  |                 |                    |               |   |
|           |            |            |            |                  |                 |                    |               |   |
|           |            |            | Vraag      |                  |                 |                    | ×             |   |
|           |            |            | ? u        | wilt deze opgave | exporteren. Wee | t u zeker dat u do | or wilt gaan? |   |
|           |            |            |            |                  |                 |                    |               |   |
|           |            |            |            |                  |                 |                    |               |   |
|           |            |            |            |                  |                 |                    |               |   |
|           |            |            |            |                  |                 |                    |               |   |
|           |            |            |            |                  |                 |                    |               |   |

De gegevens worden hierna <u>automatisch</u> in een beveiligde omgeving geplaatst en opgehaald door Fondsenbeheer Waterbouw voor verdere verwerking.

Na bevestiging wordt <u>automatisch een E-mail</u> naar Fondsenbeheer Waterbouw gestuurd dat de opgave is aangeleverd voor verwerking.

Optioneel kunt u nog commentaar aan deze E-mail toevoegen, zie het volgende scherm.

Reeds geëxporteerde opgaven kunt u altijd opnieuw bekijken, bewerken en eventueel exporteren.

| signummer | Van datum  | T/M datum         | Datum aanmaak       | Datum Export      | #Werknemers (                      | Opmerking        | Status                             |               |
|-----------|------------|-------------------|---------------------|-------------------|------------------------------------|------------------|------------------------------------|---------------|
| 1         | 01/01/2009 | 28/01/2009        | 27/11/2009          |                   | 2                                  |                  | In Bewerking                       |               |
|           |            |                   |                     |                   |                                    |                  |                                    |               |
|           |            |                   |                     |                   |                                    |                  |                                    |               |
|           |            |                   |                     |                   |                                    |                  |                                    |               |
|           |            |                   |                     |                   |                                    |                  |                                    |               |
|           | Vraag      |                   |                     |                   |                                    |                  |                                    | 1             |
|           | 11005      |                   |                     |                   |                                    |                  |                                    |               |
|           | ?          | Wilt u nog commer | ntaar toevoegen aan | de bevestiging di | e na het exportere<br>es <u>No</u> | en van de opgave | automtaisch naar SFWaterbouw wor   | dt gestuurd?  |
|           | ?          | Wilt u nog commer | ntaar toevoegen aan | de bevestiging di | e na het exportere                 | en van de opgave | automtaisch naar SFWaterbouw wor   | rdt gestuurd? |
|           | ?          | Wilt u nog commer | ntaar toevoegen aan | de bevestiging di | e na het exportere<br>es No        | en van de opgave | e automtaisch naar SFWaterbouw wor | vdt gestuurd? |
|           | 3          | Wilt u nog commer | ataar toevoegen aan | de bevestiging di | e na het exportere                 | en van de opgave | automtaisch naar SFWaterbouw wor   | rdt gestuurd? |

Na bevestiging toetst u uw commentaar in (anders leeg laten) en drukt daarna op [Terug] Dit commentaar wordt aan de automatische E-mail voor Fondsenbeheer Waterbouw toegevoegd.

| Data-entryprogramma voor de Universele Invoermodule voor werkgever 12345                                                                                                    |  |
|----------------------------------------------------------------------------------------------------|--|
| Opmerking opgave                                                                                                    |  |
| Plaats een opmerking bij de te exporteren opgave                                                                                                    |  |
| Optionețiel commentaat bij de opgave         Image: Commentaat bij de opgave         Image: Commentaat bij de opgave         Image: Commentaat bij de opgave         Image: Commentaat bij de opgave |  |
|                                                                                                    |  |

| 1 | Van datum<br>01/01/2009 | T/M datum 28/01/2009 | Datum aanmaak<br>27/11/2009 | Datum Export   | #Werknemers Opmerking          | Status<br>In Bewerking |  |
|---|-------------------------|----------------------|-----------------------------|----------------|--------------------------------|------------------------|--|
|   |                         |                      |                             |                | _                              |                        |  |
|   |                         |                      |                             |                |                                |                        |  |
|   |                         |                      |                             |                |                                |                        |  |
|   |                         |                      |                             |                |                                |                        |  |
|   |                         |                      | Informa                     | tie            | e                              |                        |  |
|   |                         |                      | (i)                         | Opgave 1 is ge | exporteerd, hierna kunt u de N | IOTA bekijken          |  |
|   |                         |                      |                             |                | ОК                             |                        |  |
|   |                         |                      |                             |                |                                |                        |  |
|   |                         |                      |                             |                |                                |                        |  |
|   |                         |                      |                             |                |                                |                        |  |
|   |                         |                      |                             |                |                                |                        |  |

Nadat de opgave is geëxporteerd wordt automatisch een Nota-overzicht getoond.

Daarna wordt automatisch een nieuwe opgave aangelegd voor de volgende periode.

| lanummer | Van datum  | T/M datum  | Datum aanmaak | Datum Export | #Werknemers ( | Inmerking | Statue       |  |
|----------|------------|------------|---------------|--------------|---------------|-----------|--------------|--|
| 1        | 01/01/2009 | 28/01/2009 | 27/11/2009    | 27/11/2009   | 2             | pmenning  | Geexporteerd |  |
| 2        | 01/01/1901 | 01/01/1901 | 27/11/2009    |              | 0             |           | In Bewerking |  |
|          |            |            |               |              |               |           |              |  |
|          |            |            |               |              |               |           |              |  |
|          |            |            |               |              |               |           |              |  |
|          |            |            |               |              |               |           |              |  |
|          |            |            |               |              |               |           |              |  |
|          |            |            |               |              |               |           |              |  |
|          |            |            |               |              |               |           |              |  |
|          |            |            |               |              |               |           |              |  |
|          |            |            |               |              |               |           |              |  |
|          |            |            |               |              |               |           |              |  |
|          |            |            |               |              |               |           |              |  |

# 8. Backup maken en Terugzetten van gegevens

## 8.1. Backup maken

U kunt alle bij het programma betrokken gegevens veiligstellen via de menukeuze "Systeem" en daarna "Backup maken".

De backup wordt geplaatst in de directory, zoals opgegeven bij het "<u>Pad voor Backup</u>" in de Instellingen, zie bij 3.2

| 🖳 Data<br>Systeem | -entryprog<br>Opgave | ramma voo<br>Gegevens | r de Universele<br>Accountgegevens | nvoermo du le<br>Inloggen | e voor werkgever 12345<br>Versiedatum: 01-01-2010 |           |          |   |
|-------------------|----------------------|-----------------------|------------------------------------|---------------------------|---------------------------------------------------|-----------|----------|---|
|                   | N                    | Veil                  | gstellen WG-tab                    | ellen                     |                                                   | HALDA /   |          | L |
|                   |                      |                       | eiligstellen g                     | egevens                   |                                                   |           | W        |   |
| Werkg             | jevers               |                       | Gegevens                           | worden ve                 | iliggesteld in directory                          | Start ver | werking) |   |
|                   |                      |                       |                                    |                           |                                                   |           |          |   |

<u>Elke backup overschrijft de vorige backup-situatie</u>  $\rightarrow$  er is altijd maar 1, de meest recente, backupsituatie aanwezig in de backupdirectory.

Stel uw gegevens regelmatig veilig, zodat u bij calamiteiten snel terug kunt gaan naar de laatste, juiste gegevenssituatie!!

# 8.2. Terugzetten backup

Om eerder veiliggestelde gegevens terug te halen gebruikt u de menukeuze "Systeem" en daarna "Terugzetten backup".

|                 |                                   | Versiedatum: 01-01-2010                            | Inloggen           | Accountgegevens  | <u>G</u> egevens | <u>O</u> pgave | jysteem |
|-----------------|-----------------------------------|----------------------------------------------------|--------------------|------------------|------------------|----------------|---------|
|                 |                                   | TO M                                               |                    | -                |                  | 1              |         |
|                 |                                   |                                                    |                    | n WG-tabellen    | ferugzetter      |                |         |
| W               |                                   |                                                    | ens                | etten gegev      | Terugz           | -              |         |
|                 |                                   | gestelde gegevens terug                            | t de eerder veilig | Dit programma ze |                  | vers           | arkge   |
|                 | lde gegevens worden teruggezet !! | ens worden verwijderd voordat de veiliggestelde ge | uidige gegeve      | LET OP: de h     |                  | -              |         |
|                 |                                   | eruggehaald uit directory                          | worden te          | Gegevens         |                  |                |         |
|                 |                                   | ckup_12345\                                        | Wba                | C:\SF            |                  |                |         |
|                 |                                   |                                                    |                    |                  |                  |                |         |
| <u>S</u> toppen | Start verwerking )                |                                                    |                    |                  |                  |                |         |
| Stoppen         | Start verwerking                  | ckup_12345\                                        | Wba                | C:\SF            |                  |                |         |

Let op: hierdoor worden <u>alle</u> gegevens overschreven door de gegevens van de laatste keer dat Backup maken (zie 8.1) is uitgevoerd!!

## 8.3. De-installeren van de internetversie van het Data-entryprogramma

Het is aan te raden om eerst nog een <u>Backup</u> van de gegevens te maken (zie bij 8.1) en die te bewaren.

In Windows kan het programma worden verwijderd via "Toevoegen of Verwijderen Programma's" (Add or Remove Programs) en dan het programma "**WG**" te verwijderen.

Het programma kan later altijd weer opnieuw worden geïnstalleerd.

\_/\_